# Unlock your child's device (Using Family Link)

#### Youtube Clip to support parents to unlock their child's device.

You can use your Parent account password to do things like stop bedtime or remove your child's Google account from their device if it's connected to the internet.

# To unlock your child's device with a parent account password

- 1. On your child's device, click Parent Access.
- Enter the password for the parent's account used to supervise the child.
   If you don't see the password option: Make sure the child's device is turned on and connected to the internet.
- 3. Click Next.

## If you forget your Google account password, learn how to reset it here:

Change password

## Unlock your child's device with a parent access code

You can also use a parent access code to unlock your child's device. You get an access code in the

Family Link 👽 or on the web. This number will not be sent via email or SMS. Enter this one-time use only number into the child's device before the code expires.

Tip: You can also manage your child's account by clicking on your child's name at families.google.com.

Click this link to be redirected to the Google Support Page for further information